# Einführung

# Bilddatenplattform & Pseudonymisierung

# Michael Prinz

Wien, Jänner 2023

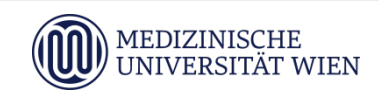

## Themen

- Pseudonymisierung von DICOM-Daten
  - Varianten
  - Vorgehen
- Bilddatenplattform
  - Aufruf, Login
  - Basisfunktionen
  - Initiieren der Pseudonymisierung
  - Herunterladen der Daten

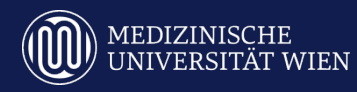

## Pseudonymisierung von DICOM-Daten

- potentiell sensible Informationen in DICOM-Metainformationen (Namen, Geb.dat., Pat.Ids, private tags usw.)
- Algorithmus basiert auf DICOM-Standardteil zur Anonymisierung der Metainformationen
- Konfiguration einer Whitelist mit DICOM-Tags, die erhalten bleiben sollen
- Genauigkeit von best. Tags (Datum, Zeit, numerischen Werten) kann konfiguriert werden

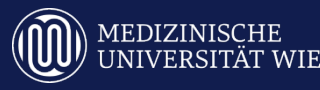

Varianten für Pseudonymvergabe:

- 1. fortlaufende Nummer
- 2. vorgegebene Pseudonyme
- 3. Pseudonyme durch RDA generiert
- 4. Cartoon-Charaktere

#### Anonymisieren des Bildinhalts:

Ausschwärzen von Bereichen

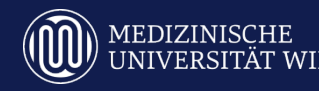

# fortlaufende Nummer

- Patient:in erhält fortlaufende Nummer (z.B. 45)
- fixer Präfix und Postfix wählbar (z.B. ABC-19)
- führende Nullen können vergeben werden (z.B. 009)
- Excel-Liste mit Zuordnung von Patient:in zu Pseudonym zur Reidentifikation
  - Liste ist von BDP herunterladbar
- z.B. für interne Projekte

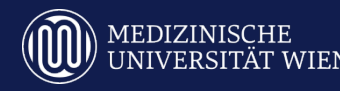

## vorgegebene Pseudonyme

- Patient:in erhält hinterlegtes Pseudonym
- Hinterlegung der Pseudonyme muss vor Pseudonymisierung erfolgen (Excelliste)
- Hinterlegung erfolgt durch IT4Science
- Problem: rasche Datenweitergabe bei Patientenrekrutierung während laufender Studie
- z.B. für multizentrische Studien

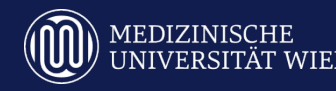

## vorgegebene Pseudonyme Sonderfälle

- jede Untersuchung soll eigenes Pseudonym erhalten
  - zus. Informationen zur Untersuchung notwendig (z.B. Accessionnumber, Unt.dat.)
- variables Postfix zu Pseudonym
  - (z.B. Tage nach 1.Untersuchung: "010-234-6M")
    - zus. Informationen zur Untersuchung notwendig (z.B. Accessionnumber, Unt.dat.)
    - welches Postfix vergeben werden soll

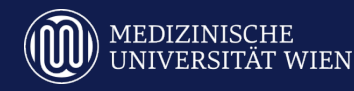

## Pseudonyme durch RDA generiert

- RDA verschlüsselt Patientennamen und Accessionnumber
- Patienten und Untersuchungen können über RDA reidentifiziert werden
- Verknüpfung von Bilddaten mit klin. Daten aus der RDA
- z.B. interne Projekte mit Bilddaten aus BDP und klin. Daten aus RDA

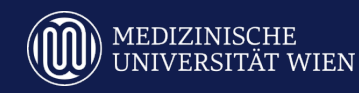

## **Cartoon-Charaktere**

- Namen von Disney-Cartoon-Charakteren werden als Pseudonyme vergeben
- für interne Projekte

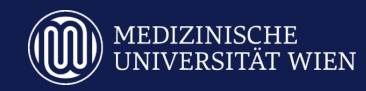

# Pseudonymisierung Bildinhalt

## Ausschwärzen

EDIZINISCHE

- in Bild "eingebrannte" Patientendaten (z.B. in US)
- definierte Bereiche werden ausgeschwärzt
- Bereiche abhängig von Gerätemodell

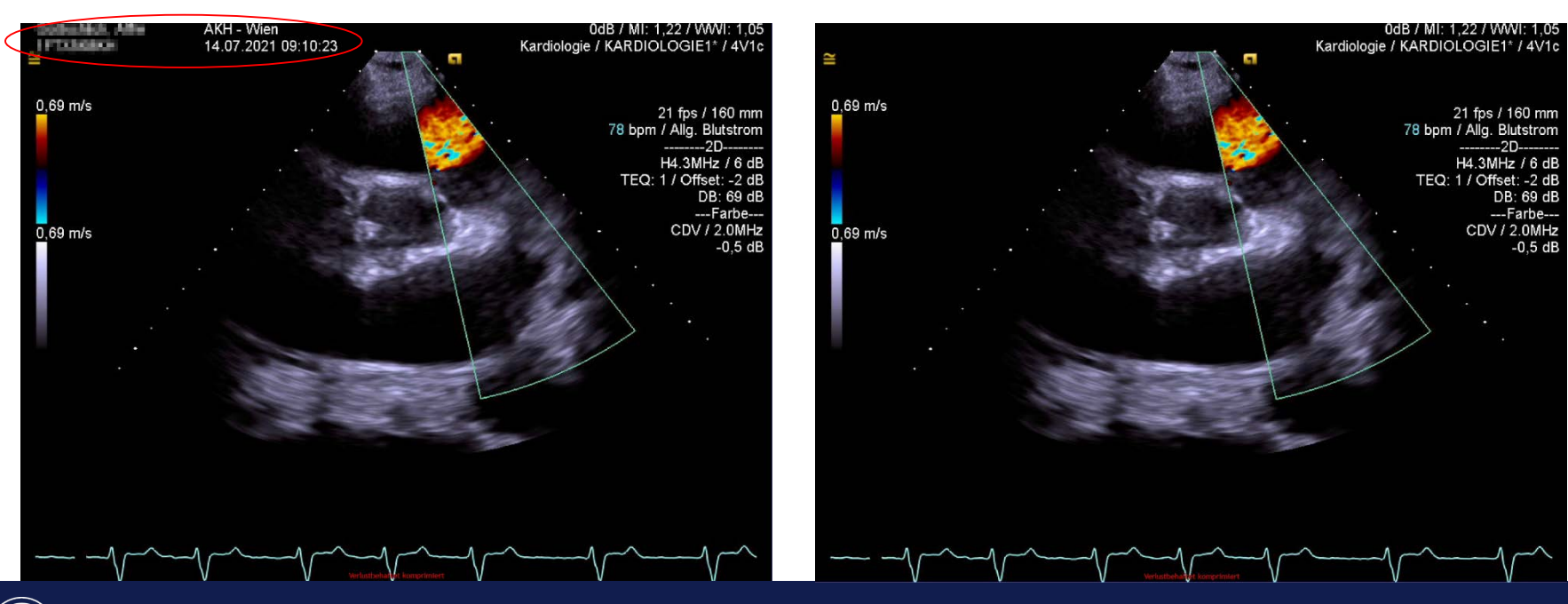

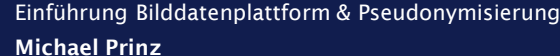

Pseudonymisierung Fragen

## Haben Sie Fragen dazu?

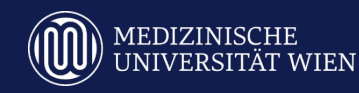

- PACS-System Siemens syngo.share
- Zugang über Weboberfläche und Windows-Viewer
- erreichbar aus MedUni-Netz, VPN und tlw. aus AKH-Netz
- zugriffgeschützte Ablagebereiche
- Daten aus AKH-PACS werden auf BDP gespiegelt
  - Untersuchungen von April 2020-heute
  - Untersuchungen davor müssen erst aus PACS übergeleitet werden

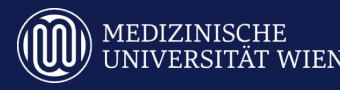

• Weboberfläche:

https://akimbdp.meduniwien.ac.at/webview

- Login mit MedUni-Wien User-ID und Passwort
- weitere Infos:

https://www.meduniwien.ac.at/it4science/plattformen/bdp/

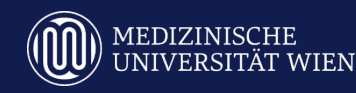

#### Untersuchungen vor April 2020

- Überleitung aus AKH-PACS notwendig
- Einrichtung eines Export-Knotens im PACS
- Überleitung der Untersuchungen über die Export-Funktion im PACS
- Überleitung entweder selbst oder durch PACS-Admin
- Pseudonymisierung auf BDP erfolgt automatisch
- pseudonym. Untersuchungen in eigenem Ablagebereich

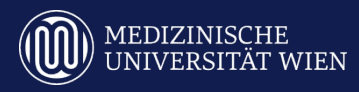

Untersuchungen vor April 2020

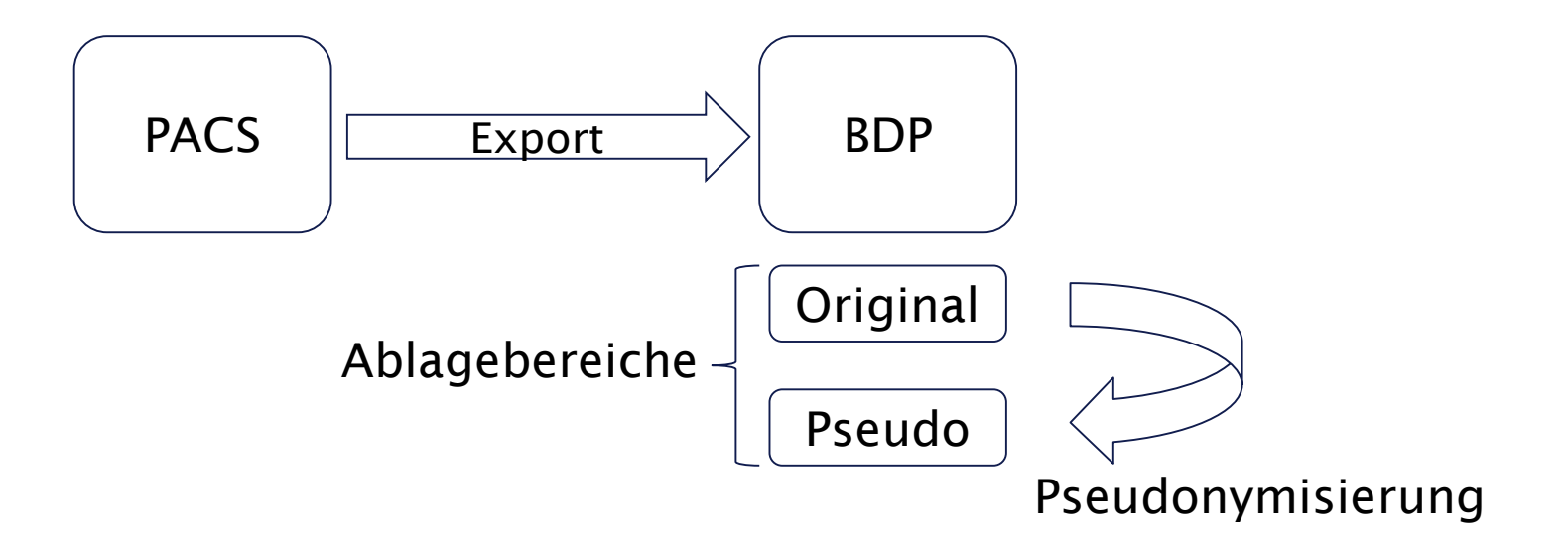

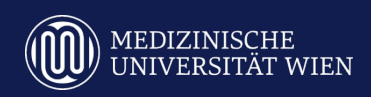

#### Untersuchungen ab April 2020

- keine Überleitung aus AKH-PACS notwendig
- Initiieren der Pseudonymisierung entweder selbst oder durch BDP-Admin
- pseudonym. Untersuchungen in eigenem Ablagebereich

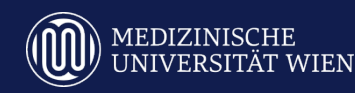

#### Untersuchungen ab April 2020

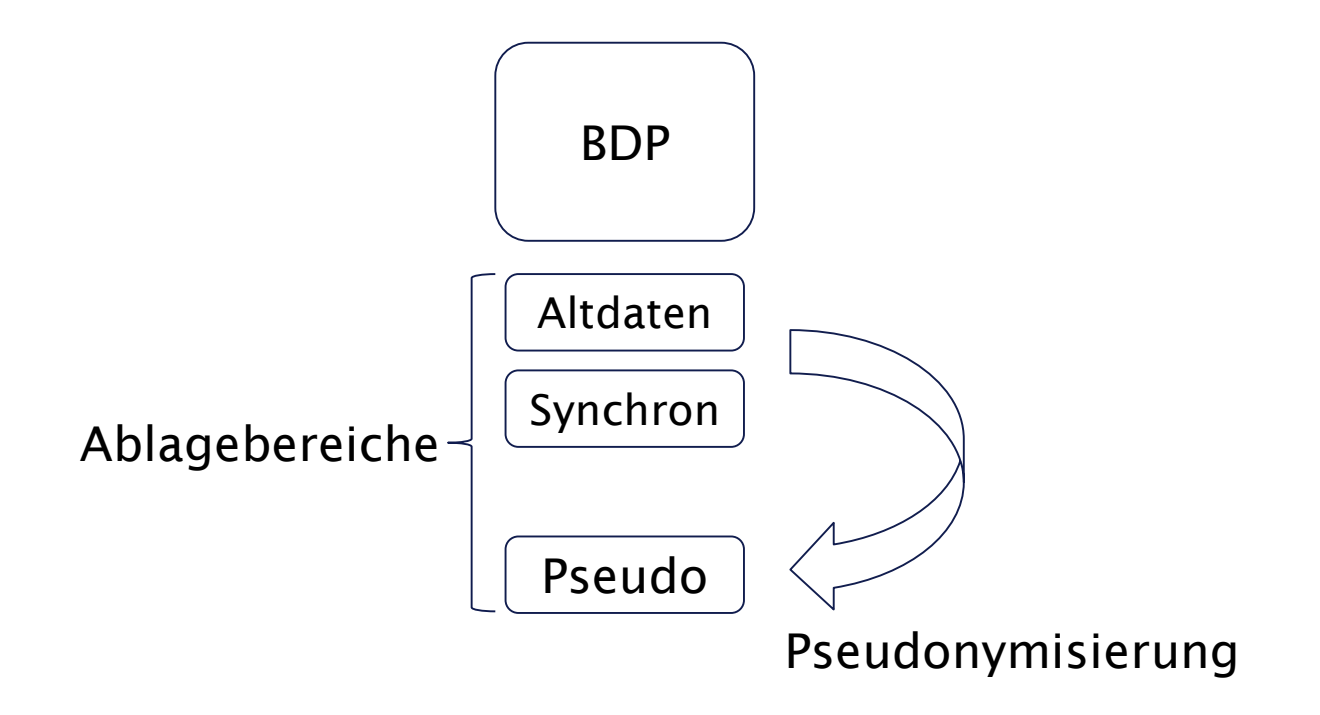

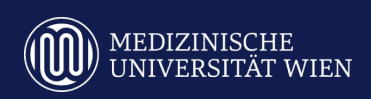

## Pseudonymisierung Vorgehen

- 1. IT4Science kontaktieren: <u>it4science@meduniwien.ac.at</u>
- 2. Daten zum Projekt:
  - Ethik-Votum, Projektbeschreibung
- 3. Pseudonymisierung:
  - Vorgabe der Pseudonymvariante Nummerierung, vorgeg. Pseudonyme, RDA
  - Excel-Liste mit vorgegebenen Pseudonymen
  - Angabe welche DICOM-Tags erhalten bleiben sollen
  - Angabe ob Datumsangaben reduziert werden können z.B. statt 23.7.1972 -> 1.1.1972

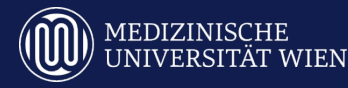

## Pseudonymisierung Vorgehen

- 4. weiteres Vorgehen
- Daten vor April 2020
- Übermitteln der Untersuchungen über Export-Knoten
- Pseudonymisierung der Untersuchungen
- Herunterladen der pseudonym. Untersuchungen von BDP
  Daten ab April 2020
- Initiieren der Pseudonymisierung der Untersuchungen
- Herunterladen der pseudonym. Untersuchungen von BDP

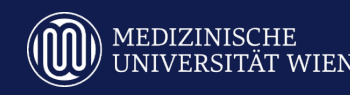

## Bilddatenplattform

#### Zugang über Weboberfläche

#### https://akimbdp.medunien.ac.at/webview

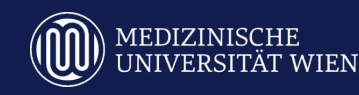

# Bilddatenplattform Login

- Aufruf und Login (mit MedUni-UserID und Passwort)
- Domäne: "meduniwien.ac.at"

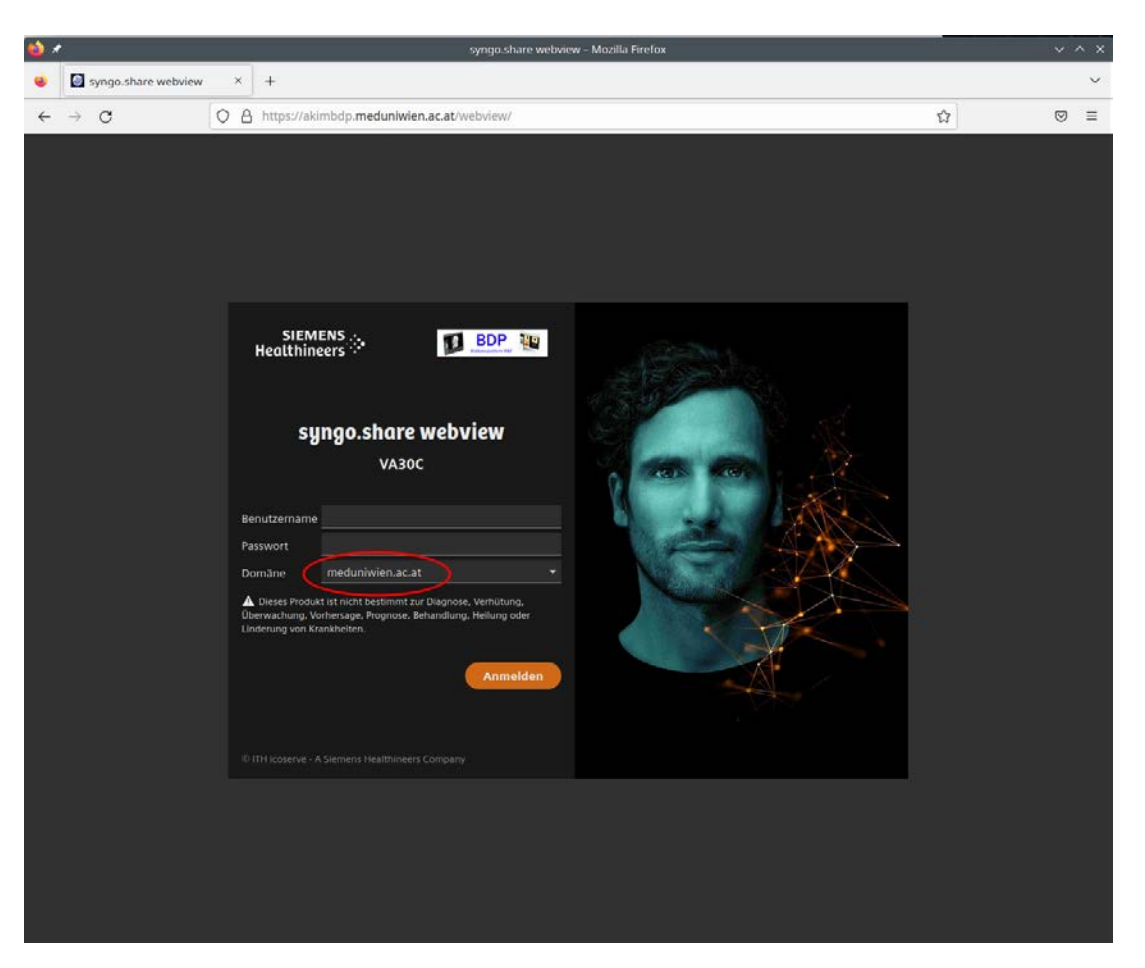

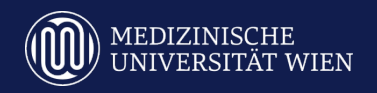

## Bilddatenplattform Suche

- Suche nach Untersuchungen eines Patienten/einer Patientin mit Angabe der Ablagebereiche PACS-ALTDATEN und PACS-SYNC
- Einschränkung über Modalität (z.B. CT)

| 🎂 🖈 syngo.share webview – Mozilla Firefox 🗸 🗸 🗙                           |                           |                       |                   |              |           |                                          |                 |        |                  |            |  |
|---------------------------------------------------------------------------|---------------------------|-----------------------|-------------------|--------------|-----------|------------------------------------------|-----------------|--------|------------------|------------|--|
| 😣 🙆 syngo.share                                                           | e webview                 | × +                   |                   |              |           |                                          |                 |        |                  | ~          |  |
| $\leftarrow \rightarrow \ G$                                              | 0                         | A https://akimbdp.med | uniwien.ac.at/web | view/#search |           |                                          |                 | ,      | ☆                | ⊚ ≡        |  |
| SIEMENS<br>Healthineers                                                   | • 🛉                       | . È ∞ 1               |                   |              |           |                                          |                 | 2      | MP Herr          | an ini ana |  |
| Suche 🌣 🗙                                                                 | Suche 🌣 🏋 Speichern unter |                       |                   |              |           |                                          |                 |        |                  |            |  |
| Nachname                                                                  | Vorname<br>karl           | Geburtsn              | ame               | Geburtsdatum | P         | atienten-ID                              | Modalit<br>CT X | n<br>- | Zuletzt geändert | •          |  |
| Dokumententyp Ablagebereich Körperteil<br>- PACS-ALTDATEN X PACS-SYNC X - |                           |                       |                   |              |           | Alternative Aufenthaltszahl Schlagwörter |                 |        |                  |            |  |
| Dekumente (2)                                                             |                           |                       |                   |              |           |                                          | cav 🛤 -         | Series |                  | Suchen     |  |
| Name                                                                      | Geburted                  | Untersuchungsdatu     | Beschreihung      |              | Modalität | Aufenthalts                              | rahl Accessic   |        |                  | 1000       |  |
| d'                                                                        | 1956                      | 27.03.2020 08:52      | CT Thorax         |              | ст        |                                          |                 |        |                  |            |  |
| ď                                                                         | 1956                      | 24.02.2020 08:03      | Lunge und Abdom   | en           |           |                                          |                 |        |                  |            |  |
| ď                                                                         | 1956                      | 16.01.2020 10:52      | Lunge und Abdom   | en .         |           |                                          |                 |        |                  |            |  |
|                                                                           |                           |                       |                   |              |           |                                          |                 |        |                  |            |  |
|                                                                           |                           |                       |                   |              |           |                                          |                 |        |                  |            |  |
|                                                                           |                           |                       |                   |              |           |                                          |                 |        |                  |            |  |
|                                                                           |                           |                       |                   |              |           |                                          |                 |        |                  | ۰          |  |
|                                                                           |                           |                       |                   |              |           |                                          |                 |        |                  |            |  |
|                                                                           |                           |                       |                   |              |           |                                          |                 |        |                  |            |  |
|                                                                           |                           |                       |                   |              |           |                                          |                 |        |                  |            |  |
|                                                                           |                           |                       |                   |              |           |                                          |                 |        |                  |            |  |
| Weitere Untersuch                                                         | hungen                    |                       | ^                 |              |           |                                          |                 |        |                  |            |  |
|                                                                           |                           |                       |                   |              |           |                                          |                 |        |                  |            |  |

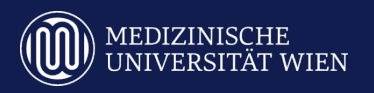

# Bilddatenplattform Spaltenkonfiguration

Sollten Spalten in der Ergebnisliste nicht angezeigt werden, können diese hinzugefügt werden:

- 1. Klicken auf einen Spaltenheader
- 2. Klicken auf den Pfeil rechts daneben
- 3. Auswahl von "Spalten"
- 4. Auswahl der gewünschten Spalten

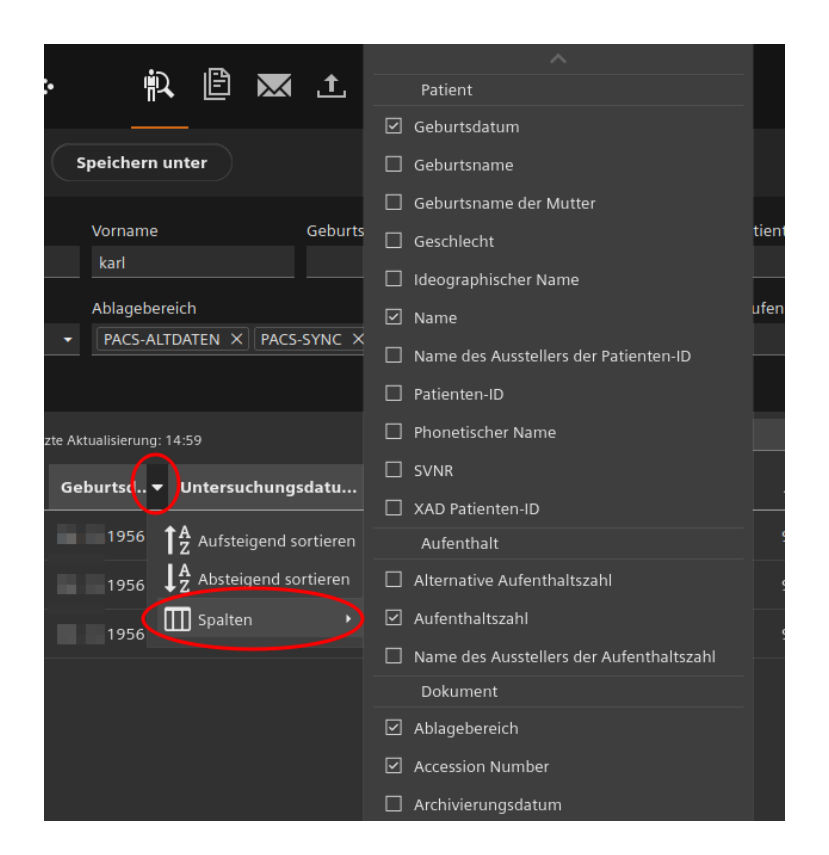

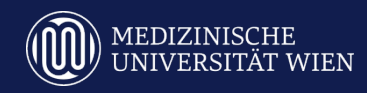

## Bilddatenplattform Serienliste

#### Nach Auswahl einer Untersuchung in der Ergebnisliste werden die enthaltenen Serien rechts angezeigt.

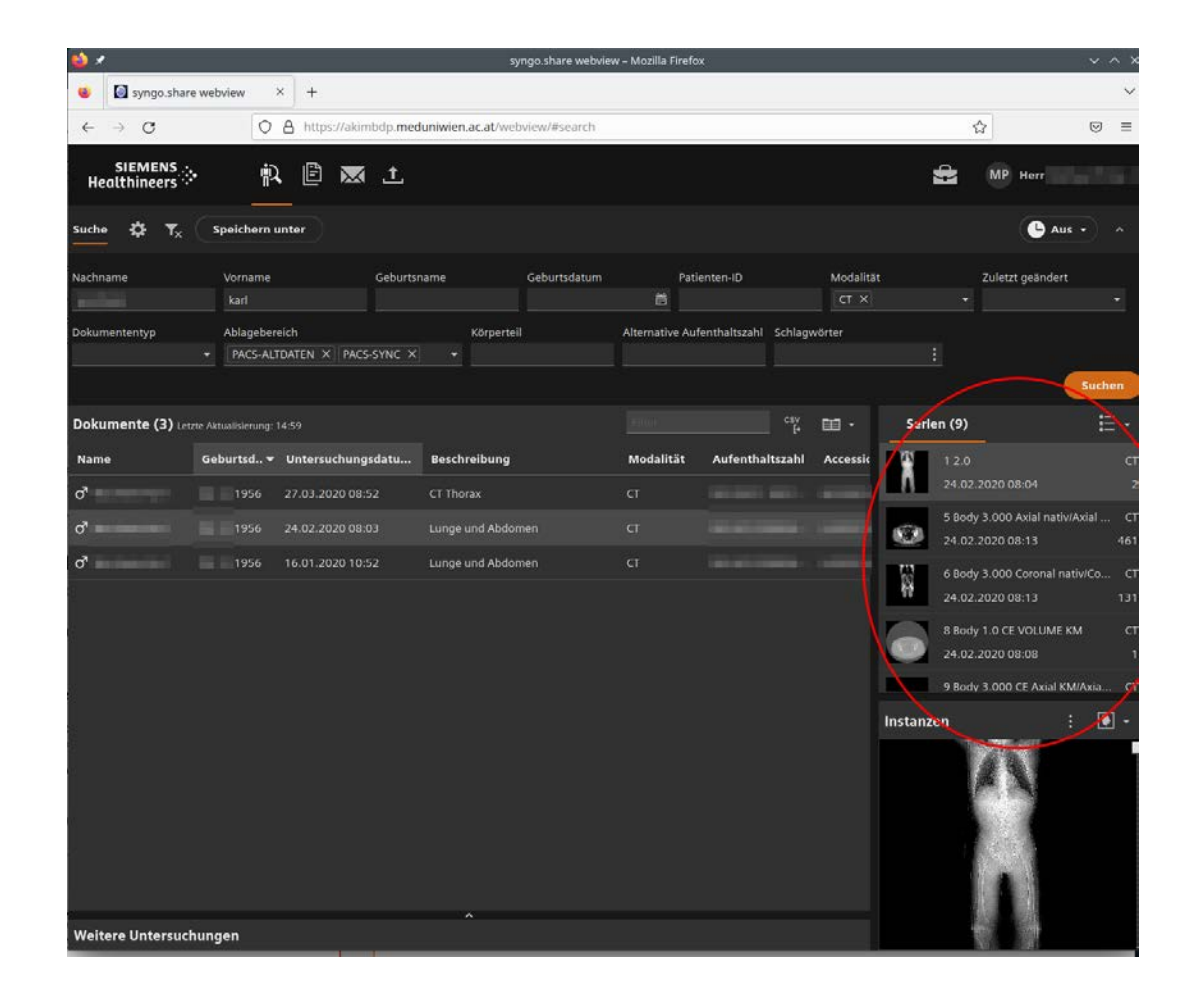

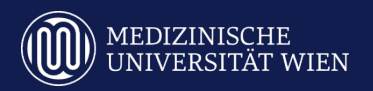

# Bilddatenplattform pseudonymisieren

#### Pseudonymisierung einer oder mehrerer Untersuchungen:

- 1. Auswahl der Untersuchung(en)
- 2. Aufruf des Kontextmenüs (rechte Maustaste)
- 3. Auswahl von "Versenden"
- 4. Auswahl des gewünschten projektspez. Pseudonymisierungsknoten

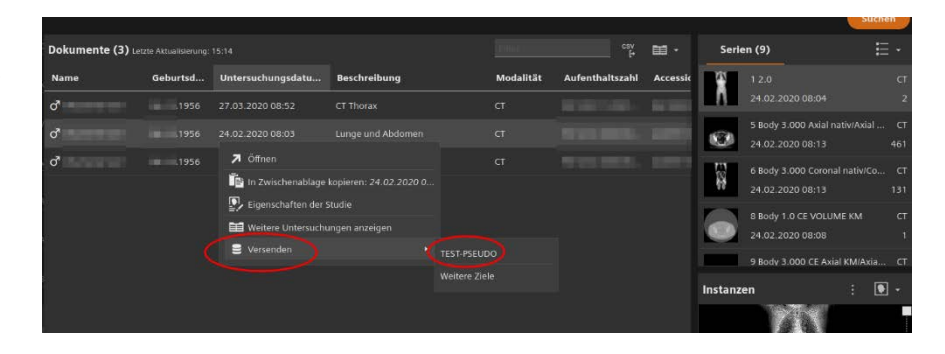

#### Pseudonymisierung einer oder mehrerer Serien einer Untersuchung:

- 1. Auswahl der Untersuchung(en)
- 2. Auswahl der Serie(n) in der Serienansicht
- 3. Aufruf des Kontextmenüs (rechte Maustaste)
- 4. Auswahl von "Versenden"
- 5. Auswahl des gewünschten projektspez. Pseudonymisierungsknoten

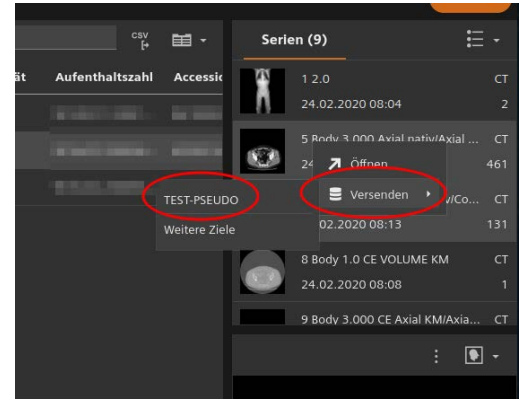

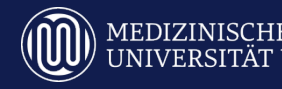

## Bilddatenplattformpseudonym. Daten

#### Anzeige der pseudonym. Daten:

1. Angabe des projektspez. Ablagebereiches für die pseudonym. Daten

| 😆 🗶                                        |           |                 |                     | 5)                 | ngo.share webview         | – Mozilla Fire | fox             |               |                  | , in the second second s | ~ ^ X        |
|--------------------------------------------|-----------|-----------------|---------------------|--------------------|---------------------------|----------------|-----------------|---------------|------------------|----------------------------------------------------------------------------------------------------|--------------|
| 🗉 🕼 syngo.share                            | e webview | × +             |                     |                    |                           |                |                 |               |                  |                                                                                                    | $\sim$       |
| $\leftarrow \  \  \rightarrow \  \  G$     | 0         | A https://akir  | mbdp. <b>mec</b>    | duniwien.ac.at/web | oview/#search             |                |                 |               |                  | ☆ (                                                                                                    | ⊠ ≡          |
| SIEMENS<br>Healthineers                    | • 👘       | à 🖻 💌           | Ţ                   |                    |                           |                |                 |               | ¢)               | MP Herr                                                                                                    |              |
| Suche 🗱 🏋 Speichern unter                  |           |                 |                     |                    |                           |                |                 |               |                  |                                                                                                    |              |
| Nachname Vorname Gel                       |           | Geburts         | name                | Geburtsdatum       | Seburtsdatum Patienten-ID |                |                 | ät            | Zuletzt geändert |                                                                                                    |              |
|                                            |           |                 |                     |                    |                           | <b>#</b>       |                 |               |                  |                                                                                                    |              |
| Dokumententyp                              | Ablageber | reich<br>EUDO X | Kör<br><del>-</del> | perteil            | Alternative A             | ufenthaltszah  | nl Schlagwörter |               |                  |                                                                                                    |              |
|                                            |           |                 |                     |                    |                           |                |                 |               |                  | Su                                                                                                    | uchen        |
| Dokumente (1) Letzte Aktualisierung: 15:16 |           |                 |                     |                    |                           |                |                 | csv<br>t→ 🖽 - | Serien (8)       |                                                                                                    | <b>∷</b> -   |
| Name                                       | Geburtsd  | Untersuchung    | jsdatu              | Beschreibung       |                           | Modalität      | Aufenthalts     | zahl Accessic | 1 2.0            |                                                                                                    |              |
| O Test-000001                              |           |                 |                     | Lunge und Abdor    |                           |                |                 |               | <b>N</b> -       |                                                                                                    |              |
|                                            |           |                 |                     |                    |                           |                |                 |               | 5 Bod            | y 3.000 Axial nativ/Axia                                                                                                    | al CT<br>461 |
|                                            |           |                 |                     |                    |                           |                |                 |               | 6 Bod            | y 3.000 Coronal nativ/C                                                                                                    |              |
|                                            |           |                 |                     |                    |                           |                |                 |               | 8 Bod            | y 1.0 CE VOLUME KM                                                                                                    |              |
|                                            |           |                 |                     |                    |                           |                |                 |               | 9 Bod            | v 3.000 CE Axial KM/Ax                                                                                                    | cia CT       |
|                                            |           |                 |                     |                    |                           |                |                 |               | Instanzen        |                                                                                                    | •            |
|                                            |           |                 |                     |                    |                           |                |                 |               |                  |                                                                                                    |              |
| Weitere Untersuchungen                     |           |                 |                     |                    |                           |                |                 |               |                  |                                                                                                    |              |

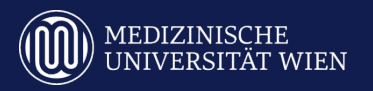

## Bilddatenplattform Daten herunterladen

Herunterladen der pseudonym. Daten:

- 1. Auswahl der Untersuchung(en)
- 2. Aufruf des Kontextmenüs (rechte Maustaste)
- 3. Auswahl von "Herunterladen"

| Dokumente (1) Le | Filter     |                  |          |                               |       |           |         |
|------------------|------------|------------------|----------|-------------------------------|-------|-----------|---------|
| Name             | Geburtsd   | Untersuchungso   | datu     | Beschreibung                  | I     | Modalität | Aufenth |
| O Test-000001    | 01.01.1956 | 01.02.2020 00.00 | Öffner   |                               |       |           |         |
|                  |            | Ē                | n Zwi    | schenablage kopieren: 01.02.2 | 020 0 |           |         |
|                  |            |                  | Eigens   | schaften der Studie           |       |           |         |
|                  |            |                  | Herun    | terladen                      |       |           |         |
|                  |            | Ţ                | • Ехроп  | lieren                        |       |           |         |
|                  |            |                  | 🖞 Kopier | ren                           |       |           |         |
|                  |            | I                | Lösche   | en                            |       |           |         |
|                  |            |                  |          |                               |       |           |         |

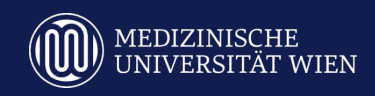

Im Zuge der Zuordnung von laufenden Nummern als Pseudonyme wird eine Pseudonymisierungstabelle erzeugt/aktualisiert. Diese kann über die BDP heruntergeladen werden.

Auswahl der Suchmaske für die Pseudonymisierungstabelle:

- 1. Anklicken des Dokumenten-Icons
- 2. Auswahl von "Anon\_Table"

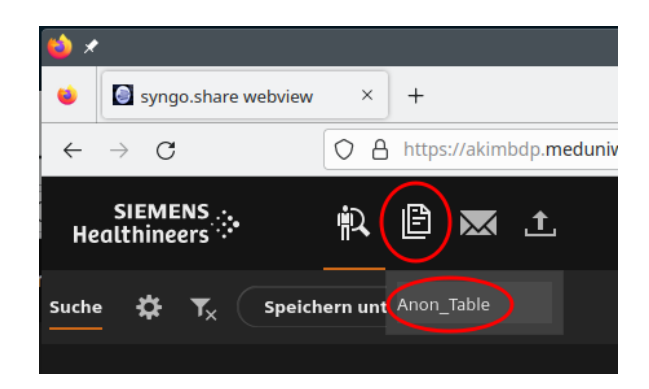

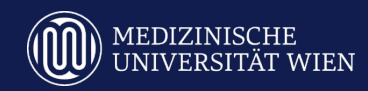

Sollte das Eingabefeld "Ablagebereich" in der darauf angezeigten Suchmaske nicht angezeigt werden:

- 1. Anklicken des Zahnrad-Icons neben "Anon\_Table"
- 2. Auswahl von "Suchfelder"
- 3. Auswahl von "Ablagebereich"

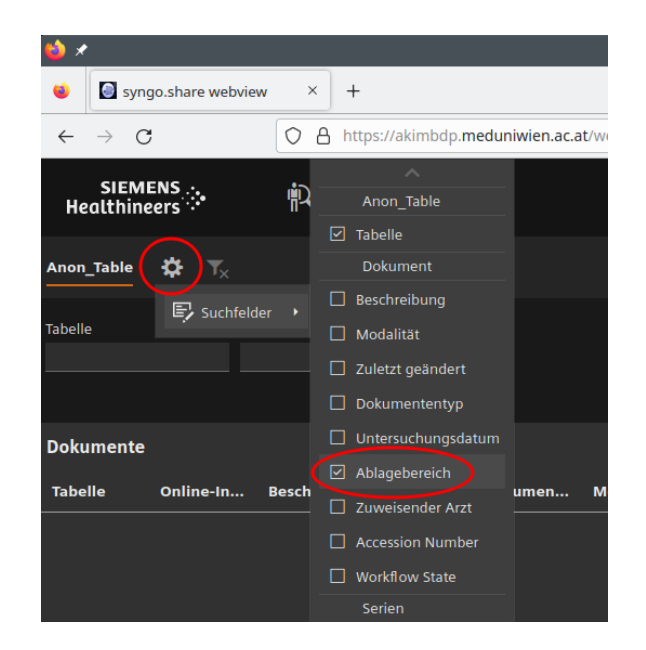

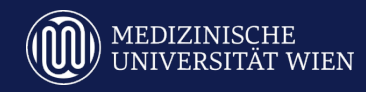

#### Anzeige der projektspez. Pseudonymisierungstabelle:

- 1. Auswahl des Ablagebereichs für die pseudonym. Daten
- 2. Auf "Suchen" klicken

Es werden 2 Einträge angezeigt. Diese unterscheiden sich voneinander nur darin, dass sie entweder

nach den PatientInnen

oder den

Pseudonymen sortiert sind.

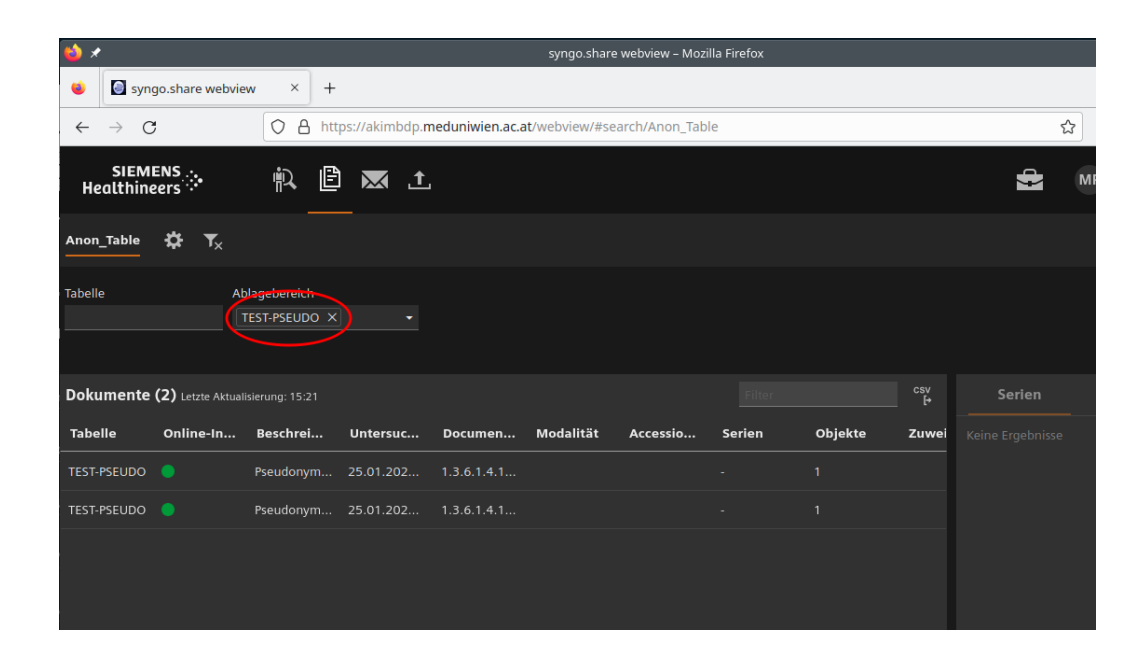

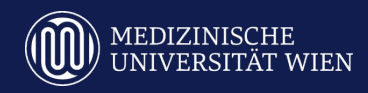

Herunterladen der projektspez. Pseudonymisierungstabelle:

- 1. Auswahl des Eintrags in der Ergebnisliste
- 2. Aufruf des Kontextmenüs (rechte Maustaste)
- 3. Auswahl von "Herunterladen"

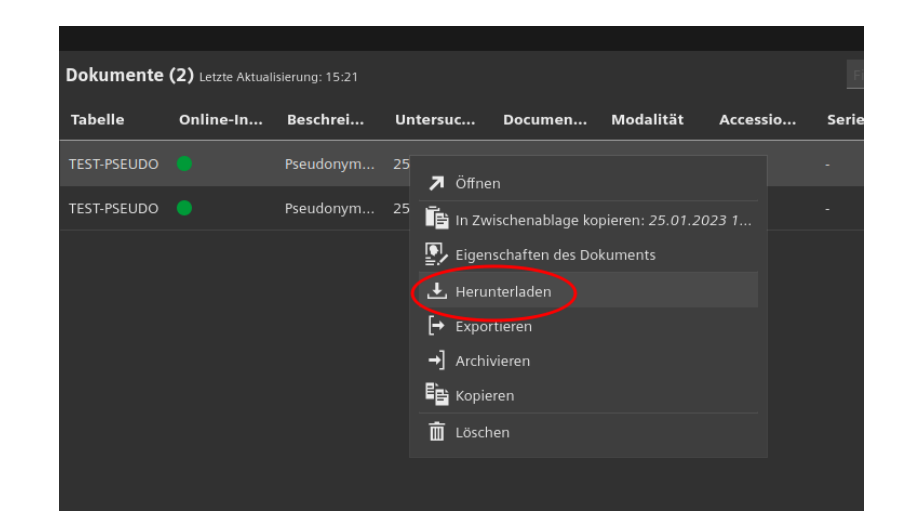

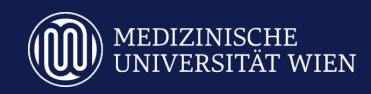